## 國立東華大學 數位學位證書區塊鏈驗證系統

## 系統使用說明

2022/03/30

本系統提供本校已發放之數位學位證書的區塊鏈驗證功能,用來確認所要驗證的數位學 位證書 PDF 檔是否通過區塊鏈驗證。注意:若不是要執行區塊鏈驗證功能,請直接到教育部 數位證書驗證系統(<u>https://dcert.moe.gov.tw/</u>)來驗證數位證書的正確性。

1. 本系統的畫面功能如下:

| 數位證書驗證系統                                                                         |                        | English |
|----------------------------------------------------------------------------------|------------------------|---------|
| 國立東華大學<br>數位學位證書區塊鏈驗證系統                                                          |                        |         |
|                                                                                  | 1<br>點擊此處或拖放數位證書PDF檔案至 | 此。      |
| 驗證結果: 2<br>※ 區塊纏驗證使用照明<br>回立東華大學 - 數位學位證書區塊躍驗證系統<br>業務單位: 教務處赶冊組<br>条統維護: 國資處条統組 | R                      | }       |

系統的基本操作流程為:

- (1) 點擊或拖拉數位學位證書 PDF 檔案到此區塊,系統將自動開始進行驗證。
- (2) 驗證結果會呈現通過或不通過,訊息欄則提供對應的相關參考資訊。
- (3) 驗證狀態為通過時,才會額外顯示出來的資料下載區塊。
- 2. 驗證結果為「不通過」的畫面:

| 數位證書驗證系統                              |                     |
|---------------------------------------|---------------------|
| 國立東華大學<br>數位學位證書區塊鏈驗證系統               |                     |
|                                       | _                   |
|                                       |                     |
|                                       | 點擊此處或拖放數位證書PDF檔案至此。 |
| 驗證結果: 不通過 訊息:                         | 查無檔案或資料(E001)       |
| ※ 医瑪姆維兹使用說明<br>回立東蔡大學 - 數位學位證書區流題驗證系統 |                     |
| 無務單位:款務處註冊組<br>系統總職:圖管處系統組            |                     |
| [Server:S-PC-A-W8]                    |                     |

驗證結果欄位會呈現「不通過」,訊息欄位會顯示不通過的相關參考資訊。

## 3. 驗證結果為「通過」的畫面:

| 數位證書驗證系統                                                                       | Engli                                      | sh |
|--------------------------------------------------------------------------------|--------------------------------------------|----|
| 國立東華大學<br>數位學位證書區塊鍵驗證系統                                                        |                                            |    |
| 驗證結果:<br>邁過<br>※區塊鏈驗證使用說明                                                      | 點撃此處或拖放數位證書PDF檔案至此。<br><b> 訊息:</b><br>驗證通過 |    |
| ★ 下載ITM區塊鏈證據檔                                                                  | ◆ITM區塊鏈驗證網站                                |    |
| 一<br>國立萬藝大學 - 數位學位證書區塊釀驗證系統<br>無務單位:軟務處註冊組<br>系統維護:國寶處系統組<br>[ServerS-PC-A-W8] |                                            |    |

驗證通過時,驗證結果欄位會呈現「通過」,此時會額外顯示出新的區塊,上面會有「下載 ITM 區塊鏈證據檔」按鈕及「ITM 區塊鏈驗證網站」鏈結的資料。

點擊「下載 ITM 區塊鏈證據檔」按鈕,會下載輸入的數位學位證書所對應之離線 ITM 區 塊鏈證據檔,此證據檔案可用於「ITM 區塊鏈驗證網站」之驗證,能進一步查看到更詳細之 區塊鏈上鏈相關資訊。

4. 本系統支援手機版的操作:

| 數位證書驗證系統                          | $\equiv$ |
|-----------------------------------|----------|
| 國立東華大學<br>數位學位證書區塊鏈驗證系統           |          |
|                                   |          |
| 0                                 |          |
| 點擊此處或拖放數位證書PDF檔案至此                | 0        |
|                                   |          |
| 驟證結果:                             |          |
| 訊息:                               |          |
| ※區塊鏈驗證使用說明                        |          |
| 國立東華大學 - 數位學位證書區塊鏈驗證系統            |          |
| 業務單位:教務處註冊組                       |          |
| 赤統語題:回真應赤統超<br>[Senser S-PC-A-W8] |          |
|                                   |          |

6. 「ITM 區塊鏈驗證網站」簡易操作說明: https://web.ndhu.edu.tw/DOC/ITMVerify\_manual\_ch.pdf